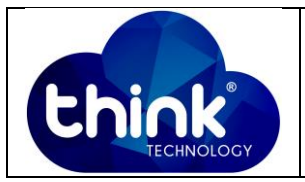

## 1. OBJETIVO

Realizar a mudança de IP do cartão de gerenciamento.

## 2. REFERÊNCIA / DOCUMENTOS COMPLEMENTARES

Não se aplica.

#### 3. SIGLAS E DEFINIÇÕES

| IT  | - Instrução de Trabalho |
|-----|-------------------------|
| OLT | - Optical Line Terminal |

## 4. DESCRIÇÃO DAS OPERAÇÕES

Este acesso pode ser feito de duas maneiras, através da porta serial (RS232) ou através da porta console (RJ45).

## Acesso via Telnet:

**1º Passo:** Utilizando o PuTTY, basta inserir o Ip do cartão de gerência e clicar em open.

| Basic options for your PuTTY session                                  |  |  |  |
|-----------------------------------------------------------------------|--|--|--|
| Specify the destination you want to connect to                        |  |  |  |
| Host Name (or IP address) Port                                        |  |  |  |
| 192.168.0.88 23                                                       |  |  |  |
| Connection type:                                                      |  |  |  |
| Load, save or delete a stored session<br>Saved Sessions               |  |  |  |
|                                                                       |  |  |  |
| Default Settings                                                      |  |  |  |
| ONU Save                                                              |  |  |  |
| WI_FI Delete                                                          |  |  |  |
| Delete                                                                |  |  |  |
| Class window on svit:                                                 |  |  |  |
| <ul> <li>Always</li> <li>Never</li> <li>Only on clean exit</li> </ul> |  |  |  |
|                                                                       |  |  |  |
| Open Cancel                                                           |  |  |  |

| Elaboração  | Raimundo Franco | Visto: |
|-------------|-----------------|--------|
| Verificação | Kennety Ribeiro | Visto: |
| Aprovação   | Magno Nogueira  | Visto: |

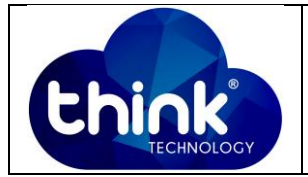

- 2° Passo: Neste ponto é necessário fazer o login.
- Think login: root
- Password: admin

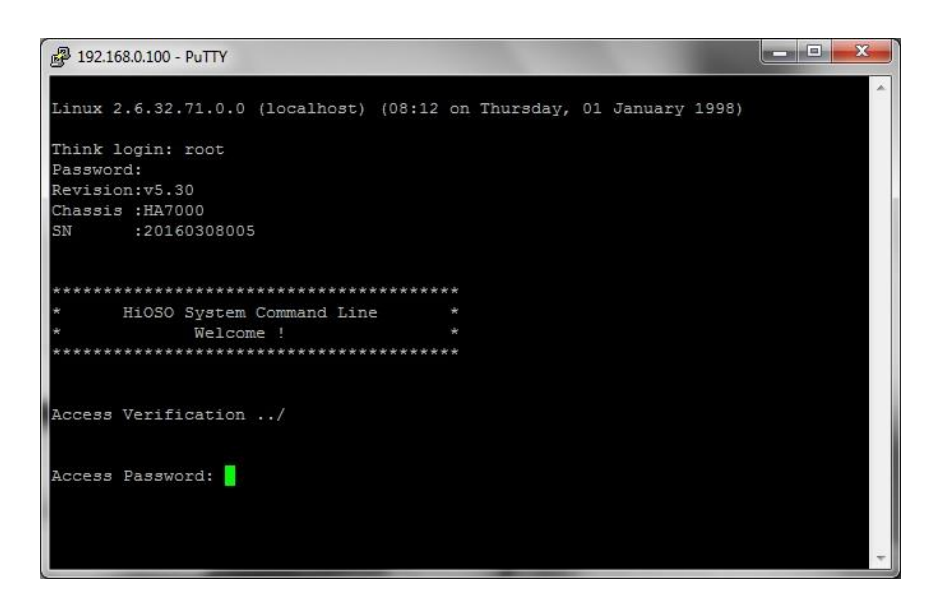

## Acesso via Serial:

**1º Passo:** Identificar qual porta está conectado o seu cabo serial e colocar a velocidade da porta será de: **115200**.

| Basic options for your PuTTY session           |  |  |  |
|------------------------------------------------|--|--|--|
| Specify the destination you want to connect to |  |  |  |
| Serial line Speed                              |  |  |  |
| COM4 9600                                      |  |  |  |
| Connection type:                               |  |  |  |
| Load, save or delete a stored session          |  |  |  |
| Saved Sessions                                 |  |  |  |
|                                                |  |  |  |
| Default Settings Load                          |  |  |  |
| CG<br>ONU                                      |  |  |  |
| UNIFI                                          |  |  |  |
| Delete                                         |  |  |  |
|                                                |  |  |  |
| Close window on exit:                          |  |  |  |
|                                                |  |  |  |
| Open Cancel                                    |  |  |  |

2° Passo: A senha de acesso será: admin

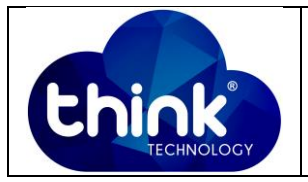

| B COM4 - PuTTY                                  |      |   |
|-------------------------------------------------|------|---|
|                                                 |      | ~ |
| *************                                   | **** |   |
| <ul> <li>* HiOSO System Command Line</li> </ul> |      |   |
| * Welcome !                                     |      |   |
| *******                                         | **** |   |
| Access Verification/                            |      |   |
| Access Password:                                |      |   |
|                                                 |      |   |
|                                                 |      |   |
|                                                 |      |   |
|                                                 |      |   |
|                                                 |      |   |
|                                                 |      | - |

3º Passo: Digite enable, a senha será: admin

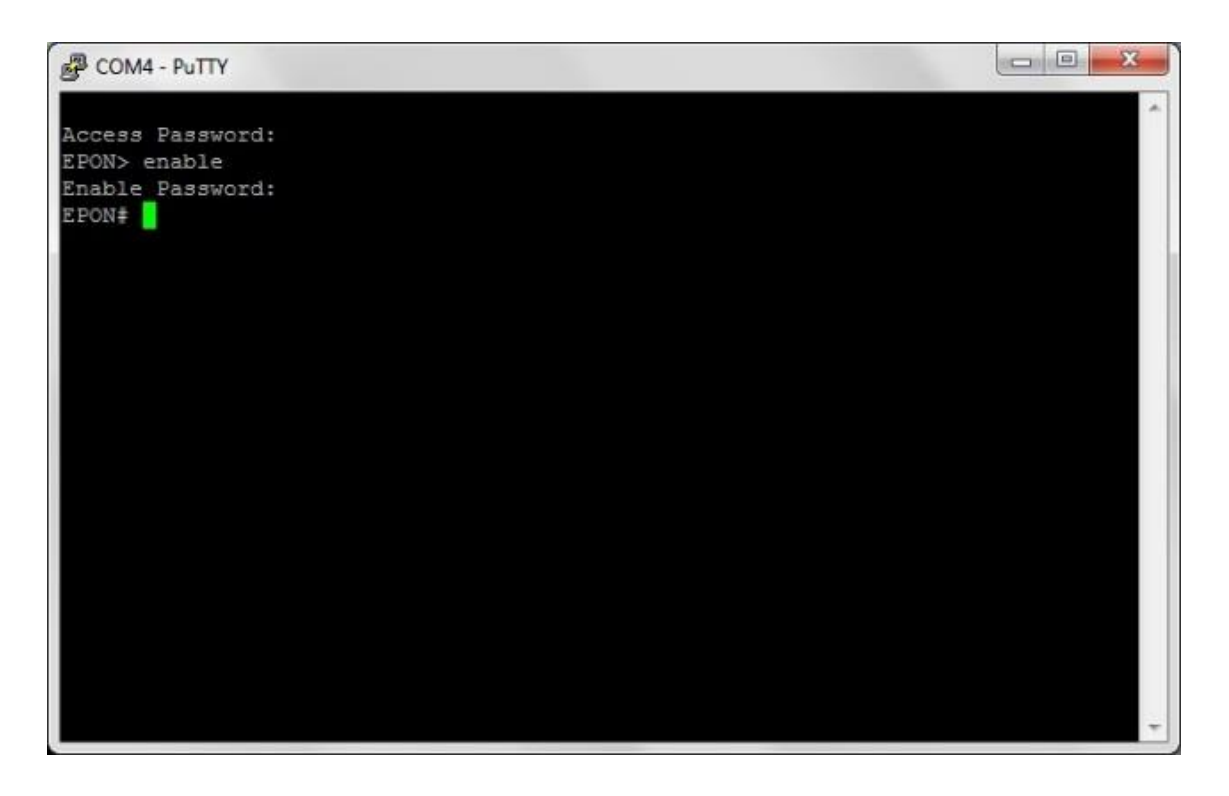

4º Passo: Digite: configure terminal

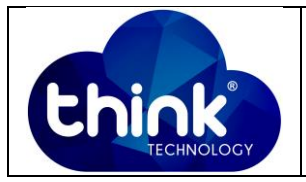

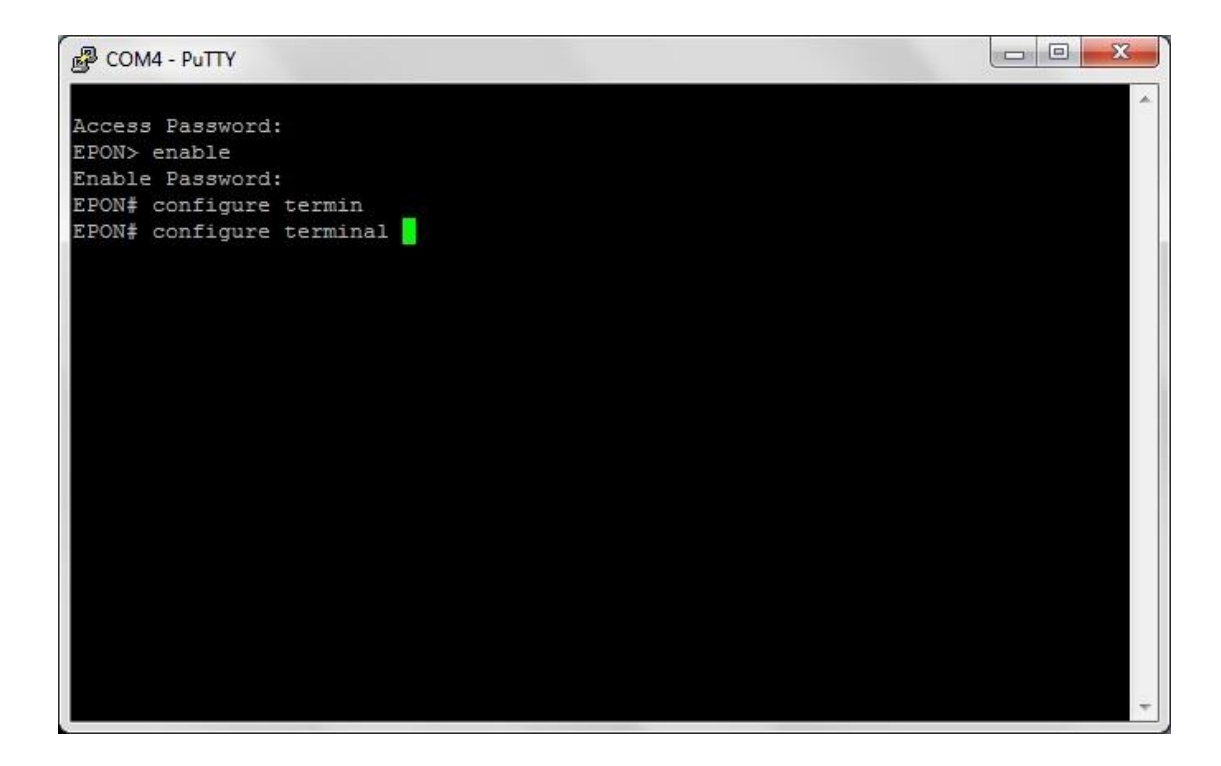

5º Passo: Digite: mngshell, senha: eponshell

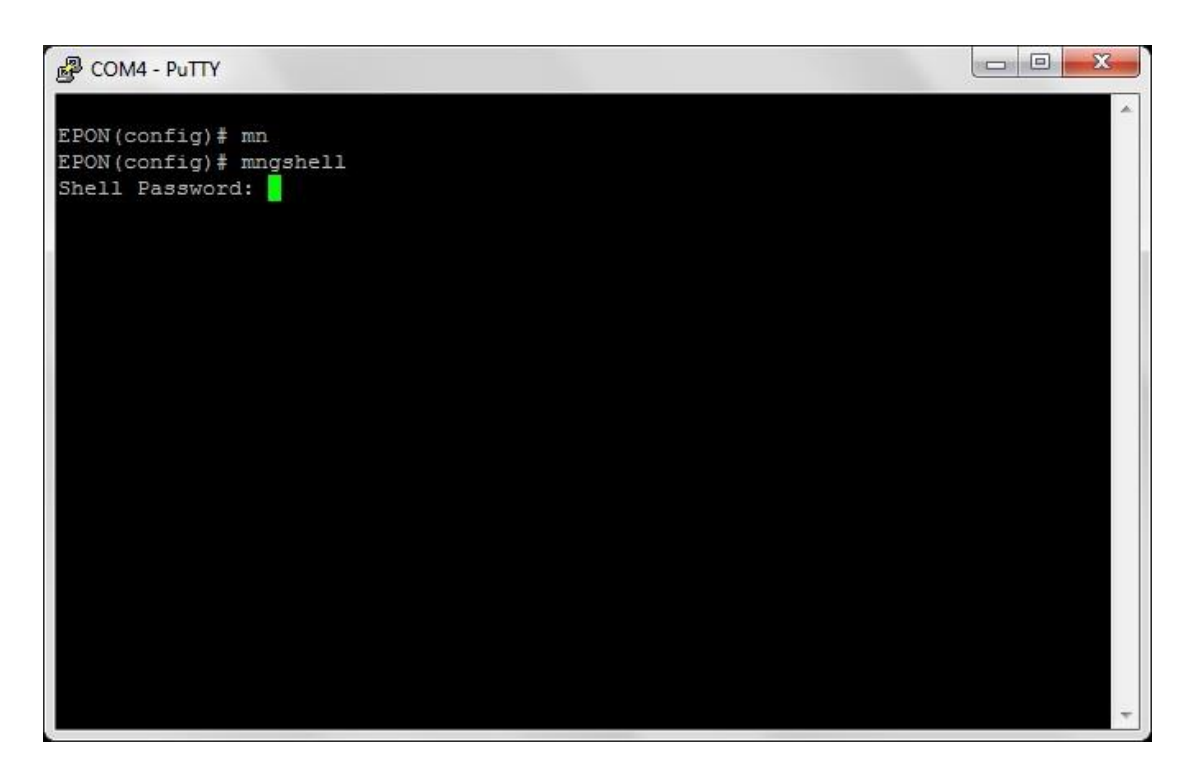

6º Passo: Neste ponto você já está dentro do Linux do cartão, digite: cd/mnt – para acessar o arquivo de configuração. Caso não consiga acessar o arquivo, basta digitar "cd.."(sem aspas) para retornar ao diretório raiz.

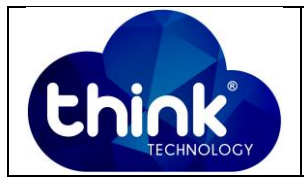

| Putty                                                                                       |                                                 |             |     |           |   |
|---------------------------------------------------------------------------------------------|-------------------------------------------------|-------------|-----|-----------|---|
| EPON# configure<br>EPON# configure<br>EPON(config)# m<br>EPON(config)# m<br>Shell Password: | ter<br>terminal<br>m<br>mgshell<br>bash-3.2# 1s |             |     |           | • |
| bin etc                                                                                     | lib mnt                                         | root        | sys | usr       |   |
| dev home                                                                                    | linuxrc proc                                    | sbin        | tmp | var       |   |
| bash-3.2# cd /m                                                                             | int                                             |             |     |           |   |
| bash-3.2# ls                                                                                |                                                 |             |     |           |   |
| backup                                                                                      | ftpgroups                                       | log         | se  | curetty   |   |
| bin                                                                                         | ftphosts                                        | modules     | se  | rvices    |   |
| card.conf                                                                                   | ftpusers                                        | motd        | sh  | adow      |   |
| cron.daily                                                                                  | group                                           | netmasks    | sn  | mpd.conf  |   |
| cron hourly                                                                                 | gshadow                                         | networks    | SW  | itch.conf |   |
| cron minly                                                                                  | host.conf                                       | ntp         | sy  | scfg      |   |
| cron.montyly                                                                                | hosts                                           | ntp.conf    | sy  | slog      |   |
| cron.weekly                                                                                 | hosts.allow                                     | pam.conf    | sy  | slog.conf |   |
| crontab                                                                                     | hosts.deny                                      | passwd      |     | r         |   |
| db                                                                                          | hscli                                           | pon.cfg     | vl  | an        | 1 |
| dropbear                                                                                    | ld.so.conf                                      | protocols   | wp  | a         |   |
| fstab                                                                                       | ld.so.conf.d                                    | rc.sh       | xi  | netd.conf |   |
| ftpaccess                                                                                   | lib                                             | rc.sh.bk    | Xi  | netd.d    |   |
| ftpconversions<br>bash-3.2#                                                                 | localtime                                       | resolv.conf | zel | bra.conf  | - |

7º Passo: Agora basta editar o arquivo rc.sh. Digite: vi rc.sh

| Putty           |              |             |             |          |
|-----------------|--------------|-------------|-------------|----------|
| bash-3.2#       |              |             |             | <b>^</b> |
| bash-3.2#       |              |             |             |          |
| bash-3.2#       |              |             |             |          |
| bash-3.2#       |              |             |             |          |
| bash-3.2#       |              |             |             |          |
| bash-3.2#       |              |             |             |          |
| bash-3.2#       |              |             |             |          |
| bash-3.2#       |              |             |             |          |
| bash-3.2# ls    |              |             |             |          |
| backup          | ftpgroups    | log         | securetty   |          |
| bin             | ftphosts     | modules     | services    |          |
| card.conf       | ftpusers     | motd        | shadow      |          |
| cron.daily      | group        | netmasks    | snmpd.conf  |          |
| cron.hourly     | gshadow      | networks    | switch.conf |          |
| cron.minly      | host.conf    | ntp         | syscig      |          |
| cron.montyly    | hosts        | ntp.conf    | syslog      |          |
| cron weekly     | hosts.allow  | pam.conf    | syslog.conf |          |
| crontab         | hosts.deny   | passwd      | usr         |          |
| db              | hscli        | pon.cfg     | vlan        |          |
| dropbear        | ld.so.conf   | protocols   | wpa         |          |
| fstab           | ld.so.conf.d | rc.sh       | xinetd.conf | E        |
| ftpaccess       | lib          | rc.sh.bk    | xinetd.d    |          |
| ftpconversions  | localtime    | resolv.conf | zebra.conf  |          |
| bash-3.2# vi ro | .sh          |             |             | *        |

**8º Passo:** Para que possa editar o arquivo basta digitar "i" (sem aspas), depois escolher a linha que deseja editar. Quando finalizar basta pressionar "**Esc**", depois digitar :**wq**.

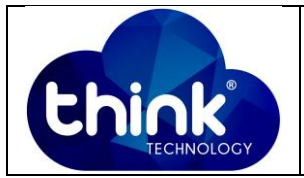

| <pre> #!/bin/bash nms_ip=192.168.0.100 nms_gw=192.168.0.1 nmsmask=255.255.0 nmshwad=78:5c:72:a2:04:b8 host_ip=192.168.1.100 olt_ip=192.168.1.101 host_port=0x3721 olt_port=0x3721 inv_ip=0.0.0.0 nms_str=7000 AUTOREBOOT=0 BOOTCFG=0 SYSALARMMEM=3000</pre> | 92.168.0.100 - PuTTY                                                                                                    |
|----------------------------------------------------------------------------------------------------|----------------------------------------------------------------------------------------------------|
| AUTOREBOOT=0<br>BOOTCFG=0<br>SYSALARMMEM=3000                                                                                                    | <pre>in/bash<br/>ip=192.168.0.100<br/>gw=192.168.0.1<br/>hask=255.255.255.0<br/>wad=78:5c:72:a2:04:b8<br/>jip=192.168.1.100<br/>ip=192.168.1.101<br/>port=0x3721<br/>_port=0x3721<br/>_ip=0.0.0.0<br/>_str=7000</pre> |
| hostname Think                                                                                                    | REBOOT=0<br>ICFG=0<br>LARMMEM=3000                                                                                                    |
| ifconfig lo 127.0.0.1<br>ifconfig eth0 hw ether \${nmshwad}<br>if [ -n \${inv_ip} ] && [ \${inv_ip} != "0.0.0.0" ];then<br>ifconfig eth0 \${inv_ip} netmask \${nmsmask} up<br>else                                                                          | <pre>main infinition infig lo 127.0.0.1 infig eth0 hw ether \${nmshwad}     -n \${inv_ip} ] &amp;&amp; [ \${inv_ip} != "0.0.0.0" ];then     Econfig eth0 \${inv_ip} netmask \${nmsmask} up </pre>                     |

**9º Passo:** O ip já está alterado agora basta reiniciar a OLT, para isso é digitar o seguinte comando: /sbin/reboot.

| 🛃 192.168.0.100 - PuTTY                                  | 3 |
|----------------------------------------------------------|---|
|                                                          |   |
| #!/bin/bash                                              |   |
| nms ip=192.168.0.100                                     |   |
| nmsgw=192.168.0.1                                        |   |
| nmsmask=255.255.0                                        |   |
| nmshwad=78:5c:72:a2:04:b8                                |   |
| host_ip=192.168.1.100                                    |   |
| olt_ip=192.168.1.101                                     |   |
| host_port=0x3721                                         |   |
| olt_port=0x3721                                          |   |
| invip=0.0.0.0                                            |   |
| nms_str=7000                                             |   |
|                                                          |   |
| AUTOREBOOT=0                                             |   |
| BOOTCFG=0                                                |   |
| SYSALARMMEM=3000                                         |   |
|                                                          |   |
| hostname Think                                           |   |
| ifconfig lo 127.0.0.1                                    |   |
| ifconfig eth0 hw ether \${nmshwad}                       |   |
| if [ -n \${inv_ip} ] && [ \${inv_ip} != "0.0.0.0" ];then | = |
| ifconfig eth0 \${inv_ip} netmask \${nmsmask} up          |   |
| else                                                     |   |
| bash-3.2# /sbin/reboot                                   | - |

Se tudo ocorreu bem o processo está finalizado com sucesso

# 5. CONTROLE DE REVISÃO

| REVISÃO | DESCRIÇÃO            | DATA     |
|---------|----------------------|----------|
| 00      | CRIAÇÃO DO DOCUMENTO | 07/10/15 |

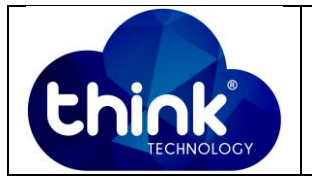